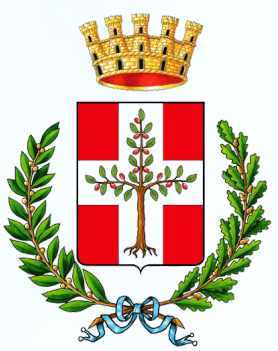

Comune di Tarquinia

# SEGNALAZIONE TARGHE ZONA A TRAFFICO LIMITATO ED AREE PEDONALI

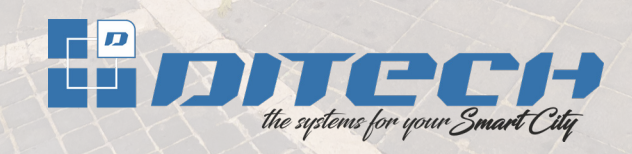

### Chi può richiederlo

Hanno diritto di segnalare le targhe dei veicoli che dovranno accedere alla zona a traffico limitato ed alle aree pedonali:

- i residenti in Via Vecchia della Stazione e Via G. B. Marzi per i propri ospiti;
- le attività commerciali da asporto per i propri clienti

### **Come richiederlo**

L'autorizzazione all'invio dei dati potrà essere richiesto creando il proprio account tramite l'app "Tarquinia" oppure il sito internet tarquinia.d-pass.it secondo le seguenti modalità.

#### **1. CREAZIONE ACCOUNT**

L'utente dovrà innanzitutto creare il proprio account inserendo il proprio indirizzo email e nominativo. Riceverà una email di conferma dell'account e quindi poter accedere all'applicativo

| LOGIN                                               |       |
|-----------------------------------------------------|-------|
| mail                                                |       |
|                                                     |       |
| assword                                             |       |
|                                                     | 0     |
| Nuovo utente<br>Password dimenticata?<br>Assistenza |       |
|                                                     | Login |

#### 2. INSERIMENTO DATI ANAGRAFICI

Al primo accesso ed in ogni caso prima di poter effettuare altre operazioni è necessario inserire i propri dati anagrafici cliccando sul menu nella sezione "Profilo" e quindi "Dati Anagrafici" oppure accedendo dai bottoni della dashboard.

|                                 |                                                                                           | Mario R |
|---------------------------------|-------------------------------------------------------------------------------------------|---------|
| # HOME                          |                                                                                           |         |
| 😓 ABBONAMENTI RESIDENTI         |                                                                                           |         |
| Richiesta abbonamento residenti | Badge n. 4FZ2S5                                                                           |         |
| i≣ Lista richieste              |                                                                                           |         |
| € Lista abbonamenti             |                                                                                           |         |
| 😓 ABBONAMENTI STAZIONE          | Cognome * ROSSI Nome * MARIO                                                              |         |
| Gestione abbonamento stazione   |                                                                                           |         |
| Richiesta abbonamento stazione  |                                                                                           |         |
| i≣ Lista richieste              | Ann Marshart Devenues Announce Marshart Development                                       |         |
| 📂 PROFILO                       | Data Nascita ~ 01/01/1970  GG/MM/AAAA Nazione Nascita ~ Italia ~                          |         |
| 🚨 Dati anagrafici 🧹 🔄           | Provincia Nascita * VT Citta Nascita * TARQUINIA                                          |         |
| 6 Modifica password             |                                                                                           |         |
| G USCITA                        | Sesso * Uomo  Codice Fiscale * AAAAA99A9A9999                                             |         |
|                                 | Indirizzo* VIA ROMA 10 Cap* 01016<br>Nazione* Italia · Citta* TARQUINIA<br>Provincia* VIE |         |
|                                 | Email mvtilign4o.t Telefono* 3317807270 * Campo obbligatorio                              |         |
|                                 | M ← → M Document                                                                          |         |

#### **3. DOCUMENTI PERSONALI**

In basso del fom di gestione dei dati anagrafici c'è il bottone "Gestione Documenti" che consente di caricare il proprio documento di riconoscimento. Una volta caricato non sarà più necessario fornirlo per tutte le richieste che verranno effettuate fino al termine di validità del documento stesso.

| * HOME                          |                      |                         |
|---------------------------------|----------------------|-------------------------|
| 😓 ABBONAMENTI RESIDENTI         | DOCIMENT             | 600 601 CP              |
| Richiesta abbonamento residenti | DOCOMENTI            | 22/00/2022              |
| i≡ Lista richieste              |                      |                         |
| € Lista abbonamenti             |                      |                         |
| BBONAMENTI STAZIONE             | Tipo Doc *           | Carta identità 🗸        |
| Gestione abbonamento stazione   |                      |                         |
| Richiesta abbonamento stazione  | Data Emissione *     | GG/MM/AAAA              |
| i≣ Lista richieste              |                      |                         |
| 😓 PROFILO                       | Data Scadenza *      | GG/MM/AAAA              |
| 🚨 Dati anagrafici               | Documento Fronte *   | Polyslaw IIP            |
| G Modifica password             | bocaneno rione       | Seleziona il file       |
| 🕪 USCITA                        |                      | r                       |
|                                 |                      | Contraction un filo qui |
|                                 |                      | rrascina un ne qui      |
|                                 |                      | L                       |
|                                 | Documento Retro *    | 0.1.1                   |
|                                 | booments net s       | Seleziona il file       |
|                                 |                      | 1                       |
|                                 |                      | 0                       |
|                                 |                      | nascila unite qui       |
|                                 |                      | L                       |
|                                 | Anagrafica Id *      | 2.069                   |
|                                 |                      |                         |
|                                 | * Campo obbligatorio |                         |
|                                 |                      | + Salva                 |
|                                 |                      |                         |

#### 4. RICHIESTA AUTORIZZAZIONE ALLA SEGNALAZIONE DELLE TAGHE

Una volta inseriti i dati anagrafici ed i documenti personali sarà possibile inserire la richiesta di autorizzazione alla segnalazione delle taghe. Il sistema ripropone i dati inseriti in anagrafica. Dovrà essere selezionato la tipologia di segnalazione, quindi una delle previste o attività commerciali. Nel caso di attività commerciali la richiesta dovrà essere effettuata dal legale rappresentante e verrà richiesta la ragione sociale dell'attività stessa ed una visura camerale aggiornata e comunque rilasciata non oltre sei mesi prima della richiesta.

|                                 |   |                      |                                   |                             |            |   | Mario Rossi |
|---------------------------------|---|----------------------|-----------------------------------|-----------------------------|------------|---|-------------|
| A HOME                          |   |                      |                                   |                             |            | _ |             |
| 🔺 🖕 ABBONAMENTI RESIDENTI       |   |                      |                                   |                             |            |   |             |
| Richiesta abbonamento residenti |   | Tipo *               | Attività commerciali da asporto   | ~                           |            |   |             |
| i≡ Lista richieste              |   |                      |                                   |                             |            |   |             |
|                                 |   |                      |                                   |                             |            |   |             |
| Gestione abbonamento stazione   |   | ⊿ Azienda            |                                   |                             |            |   |             |
| Richiesta abbonamento stazione  |   | Burling Burlin       |                                   |                             | 7          |   |             |
| IE Lista richieste              |   | Ragione Sociale      | PIZZERIA ROSSI                    |                             |            |   |             |
| 🔺 🖕 ZTL                         |   |                      |                                   |                             |            |   |             |
| Segnalazione targhe             |   |                      |                                   |                             |            |   |             |
| Richiesta segnalazione targhe   |   | Richiedente          |                                   |                             |            |   |             |
| PROFILO                         |   | Cognome *            | DOSSI                             | Nome *                      | MARIO      |   |             |
| USCITA                          |   | oognorrie            | RUSSI                             | - Conte                     | MARIO      |   |             |
|                                 |   | Email *              | mviti@n4o.it                      | Telefono *                  | 3317807270 |   |             |
|                                 |   |                      |                                   |                             |            |   |             |
|                                 |   |                      |                                   |                             |            |   |             |
|                                 |   | Dati di Residenza    |                                   |                             |            |   |             |
|                                 |   |                      |                                   | 1                           |            |   |             |
|                                 |   | Indirizzo *          | VIA ROMA 10                       | Cap *                       | 01016      |   |             |
|                                 |   | Stato *              | Italia v                          | Comune *                    | TAROUINIA  |   |             |
|                                 |   |                      | Num                               | J                           |            |   |             |
|                                 |   | Provincia *          | VT                                |                             |            |   |             |
|                                 |   |                      |                                   |                             |            |   |             |
|                                 |   |                      |                                   |                             |            |   |             |
|                                 |   | ⊿ Allegati           |                                   |                             |            |   |             |
|                                 |   | Vicura comorale      |                                   |                             |            |   |             |
|                                 |   | Vioura Carrierale    |                                   |                             |            |   |             |
|                                 |   |                      |                                   | Trascina un file e rilascia | alo qui    |   |             |
|                                 |   |                      | 1                                 |                             |            |   |             |
|                                 |   |                      |                                   |                             |            |   |             |
|                                 |   |                      |                                   |                             |            |   |             |
|                                 |   |                      |                                   |                             |            |   |             |
|                                 |   | Consenso al trat     | tamento dei dati                  |                             |            |   |             |
|                                 |   | Privacy *            |                                   |                             |            |   |             |
|                                 |   |                      | Consenso                          |                             |            |   |             |
|                                 |   |                      | Leggi l'informativa sulla privacy |                             |            |   |             |
|                                 |   |                      |                                   |                             |            |   |             |
|                                 | i | * Campo obbligatorio |                                   | _                           |            |   |             |
|                                 |   |                      | +                                 | Salva                       |            |   |             |
|                                 |   |                      |                                   |                             |            |   |             |
| Powered by Ditech               |   |                      |                                   |                             |            |   | 26/08/2022  |
|                                 |   |                      |                                   |                             |            |   |             |

#### **5. LISTA RICHIESTE**

E' un report che riepiloga le richieste inviate riportanto lo stato delle stesse. Quando una richiesta risulta approvata si potrà procedere con la segnalazione delle targhe.

| Id    | Pin       | Тіро                                 | Stato              | Invia documenti | Data Inserimento    | Data Agg           |
|-------|-----------|--------------------------------------|--------------------|-----------------|---------------------|--------------------|
| 2.801 | 3.810.424 | Residenti Via Vecchia della Stazione | Abbonamento emesso |                 | 25/08/2022 16.49.32 | 25/08/2022 16.49.5 |

#### **5. INSERIMENTO TARGHE**

Per inserire una targa è sufficiente cliccare su "Segnalazione Targhe" quindi inserire il numero di targa, la data e l'ora prevista per l'accesso.

Si possono inserire targa nei limiti del giorno antecedente a quello attuale o dei sette successivi.

Tutti gli inserimenti sono visibili per un periodo di 90 giorni dalla data di ingresso prevista.

| Id | Utente       | Data Inserimento    | Тіро                                 | Targa   | Data Ingresso | Ora Ingresso |
|----|--------------|---------------------|--------------------------------------|---------|---------------|--------------|
| 3  | mviti@n4o.it | 25/08/2022 17.19.15 | Residenti Via Vecchia della Stazione | AA111BB | 25/08/2022    | 17:19:00     |
| 2  | mviti@n4o.it | 25/08/2022 16.53.42 | Residenti Via Vecchia della Stazione | AB123CD | 25/08/2022    | 15:30:00     |
| 1  | mviti@n4o.it | 25/08/2022 16.51.18 | Residenti Via Vecchia della Stazione | AB123CD | 25/08/2022    | 12:15:00     |

| Utente *           | mviti@n4o.it    |                          |
|--------------------|-----------------|--------------------------|
| Data Inserimento * | 26/08/2022 12.0 | 8.31                     |
| Tipo *             | Residenti Via   | Vecchia della Stazione 🗸 |
| Targa *            | AB999A          | 3                        |
| Data Ingresso *    | 26/08/20        | 022 🛱 GG/MM/АААА         |
| Ora Ingresso *     | 12.08           | нн.мм                    |
| mpo obbligatorio   |                 |                          |

## Scarica la App

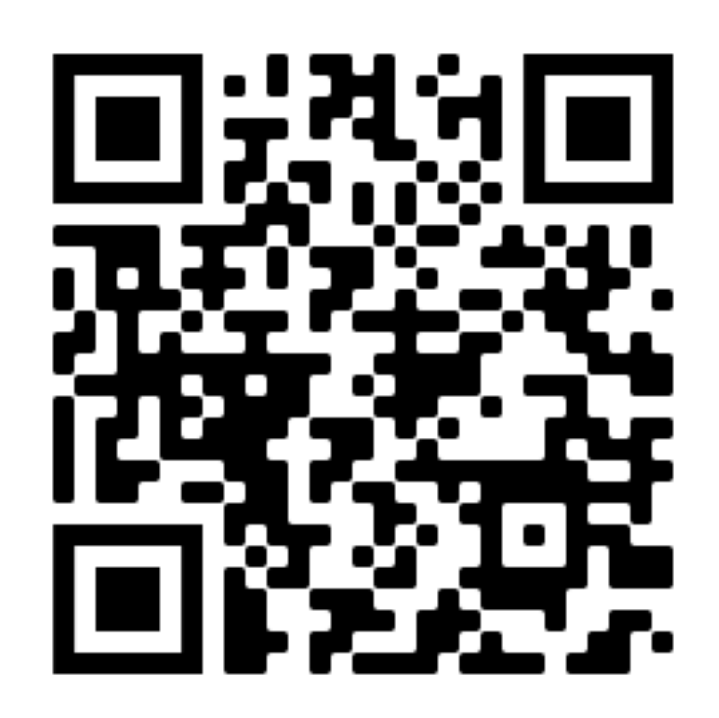

111

### tarquinia.d-pass.it